# Catalog Term Changes

### Purpose

Changing the Catalog Term on the student curriculum in SFAREGS & SGASTDN

## **Policies**

Academic Senate Regulation R6.12 states as follows: To be awarded the bachelor's degree, a student must either (a) meet graduation requirements in the UCR catalog in effect in the year of his/her graduation from the Riverside campus; or (b) fulfill graduation requirements in one UCR catalog applicable during any of the previous four years in which the student successfully completed at least one quarter or one semester of full-time college-level work, regardless of where matriculated. Upon applying for candidacy, the student must specify the applicable catalog.

The colleges agreed (October 2015) that the interpretation of this regulation is that students earning two majors and one degree cannot use different catalogs for their requirements. They must use the same catalog. Students earning two degrees (i.e. a B.S. and a B.A.) may utilize requirements from different catalogs. Minors should have the same catalog of the major.

Graduate students have the choice of using the catalog in effect the year they enter the program, or the catalog in effect when they advance to candidacy.

## **Impacted Departments, Units, Programs, and Centers**

- 1. <u>College of Humanities, Arts, and Social Sciences</u>
- 2. <u>College of Natural and Agricultural Sciences</u>
- 3. Bourns College of Engineering
- 4. <u>School of Business Administration</u>
- 5. <u>Graduate Division Academic Affairs</u>
- 6. <u>School of Medicine Academic Affairs</u>
- 7. <u>Office of the Registrar</u>

## **Procedures**

## SGASTDN Procedures

If you receive a prompt that Registration Exists and changes must be made in SFAREGS then you will have to follow SFAREGS procedures. This happens when enrollment preparation has been done (this traditionally occurs at the end of 4<sup>th</sup> week) activating the student as Eligible to Enroll in SFAREGS.

- 1. Go to SGASTDN
- 2. Enter SID, Ensure that the correct student name appears
- 3. Term Leave blank so that the most recent record shows
- 4. Check on the View Current/Active Curricula Box the most current record will show

|   |         |               |           |                | $\sim \sim \sim$ |           |                         |                              |                 | ruge i ore                    |     |  |
|---|---------|---------------|-----------|----------------|------------------|-----------|-------------------------|------------------------------|-----------------|-------------------------------|-----|--|
|   | 🧑 Gener | al Student    | SGASTDN 8 | 3.5.8 (PPRDXE) |                  |           |                         |                              |                 |                               | _≚× |  |
| 1 |         |               |           |                |                  |           |                         |                              |                 |                               |     |  |
|   | ID.     | ID: 862000068 |           |                |                  | Student 9 | Student Summary V Term: |                              |                 | View Current/Active Curricula |     |  |
|   | 10.     |               |           |                |                  |           |                         |                              |                 |                               |     |  |
|   |         |               |           |                | _                |           |                         |                              |                 |                               |     |  |
|   | Lear    | ner           |           | Study Path     | Activities       | Veteran   | Comments /              | Academic and Graduation Stat | us, Dual Degree | Miscellaneous                 |     |  |
|   |         |               |           |                |                  |           |                         |                              |                 |                               |     |  |

- 5. Next Block into Learner
- 6. Under **Curricula Summary** Make note of all the major(s) (program(s)), the priority number(s), minor(s), and concentration(s).

| Eile Edit Options Block Item Record Query Iools Help                                                                                                    | - ≗   图 🕢   号 掃   🤃   🚸   🖑   🕲   ♀   X                                                                                                    |
|----------------------------------------------------------------------------------------------------|----------------------------------------------------------------------------------------------------|
| General Student SGASTDN 8.5.8 (PPRDXE)                                                                                                    | i ∠ X                                                                                                    |
| ID: 862000068 Albertson, Jeff                                                                                                    | Student Summary Term: 201620 View Current/Active Curricula                                                                                                    |
| Learner Curricula Study Path Activities                                                                                                    | Veteran Comments Academic and Graduation Status, Dual Degree Miscellaneous                                                                                                    |
| General Learner New Term: 201620  Spring 2016 Student Status: AS  Active                                                                                                    | From Term: 201620 To Term: 9999999                                                                                                    |
| Student Type: F 💌 First Time Freshman                                                                                                    | Additional Information                                                                                                    |
| Residence: R Confirmed CA Resident                                                                                                    | Site:                                                                                                    |
| Fee Assessment Rate:                                                                                                    | Session:                                                                                                    |
| Class: FR Freshman                                                                                                    | Block:                                                                                                    |
| Student Centric Cycle:                                                                                                    |                                                                                                    |
| Curricula Summary         - Primary         Study           Priority Term         Program         Catalog         Leve           1         201620         BA in Geography         201620         Unde           End:         Outcome Key:         Admission | ent Type: First Time Freshman Rate:<br>I Campus College Degree<br>Irgraduate Riverside Natural and Agricultural St Bachelor of Arts<br>Type: Admission: 201620 Matriculation: |
| Field of Study Summary<br>Priority Term Type Field of Stud                                                                                                    | ly Department Attached to Major                                                                                                    |
| 1 201620 Major Geography                                                                                                    | Earth Sciences                                                                                                    |
|                                                                                                    |                                                                                                    |

7. New Term - If the new term equals the effective term of the Catalog term change you can skip to step 11

| General Learner |                         |                                    |
|-----------------|-------------------------|------------------------------------|
| New Term:       | 201620 Spring 2016      | From Term: 201620 To Term: 9999999 |
| Student Status: | AS Active               |                                    |
| Student Type:   | F 🔽 First Time Freshman | Additional Information             |
| Residence:      | R Confirmed CA Resident | Site:                              |

- 8. New Term Field click on the Search Button and the Options List will appear with choices
- 9. Click Create New Effective Term and a Blank New Term will open

| General Learner        |                         | 🙀 Option List             |
|------------------------|-------------------------|---------------------------|
|                        |                         | List of Terms             |
| New Term:              | 201620 Spring 2016      | Create New Effective Term |
| Student Status:        | AS Active               |                           |
| Student Type:          | F 💌 First Time Freshman |                           |
| Residence:             | R Confirmed CA Resident |                           |
| Fee Assessment Rate:   |                         |                           |
| Class:                 | FR Freshman             |                           |
| Student Centric Cycle: |                         |                           |
|                        |                         | ()                        |

- 10. In the New Term Field type in the term code for the effective quarter
- 11. Navigate to the Curricula tab to go to the Curriculum Tab

| Learner    | Curricula      | Study Path | Activities | Veteran | Comments | Academic and Graduation Status, Dual Degree | Miscellaneous |  |
|------------|----------------|------------|------------|---------|----------|---------------------------------------------|---------------|--|
| Curriculum | Field of Study |            |            |         |          |                                             |               |  |
|            |                |            |            |         |          |                                             |               |  |

12. Press Duplicate – Inserts new curriculum and duplicates curriculum to change

| Curriculum |                                                         |      | Record    | 2 of 2 < Þ         |
|------------|---------------------------------------------------------|------|-----------|--------------------|
| Current:   | 🗌 Replace: 🖗 Update: 🖗 Duplicate: 🗳 Roll Learner: 🌣 Yes | • No | O Default | Roll to Outcome:   |
| Activity:  | ACTIVE Apply to Graduate: 🖗 Graduation Sequence:        |      |           | Rolled to Outcome: |

13. You can either type in the New Catalog Term or press the Scroll Button to search for the new term

| Curriculum    |                                     |                       | Record 2 of 2 🔍 🕨              |
|---------------|-------------------------------------|-----------------------|--------------------------------|
| Current:      | 🗌 Replace: 🖗 Update: 衛 Duplicate: 🇳 | Roll Learner: O Yes 🔍 | No Operault Roll to Outcome: 🖗 |
| Activity:     | ACTIVE  Apply to Graduate:          | Graduation Sequence:  | Rolled to Outcome:             |
| Key Sequence: | 99                                  | User ID:              |                                |
| Term:         | 201620 Spring 2016                  | Activity Date:        |                                |
| End Term:     |                                     | Start Date:           |                                |
| Catalog Term: | 201640 Fall 2016                    | End Date:             |                                |
| Priority:     | 1                                   |                       |                                |
| Program:      | BA-GEOG BA in Geography             |                       |                                |
| Level:        | U Undergraduate                     | Student Type:         |                                |
| Campus:       | C Riverside                         | Site:                 |                                |
| College:      | NA  Natural and Agricultural Sci    | Rate:                 |                                |
| Degree:       | BA Bachelor of Arts                 | Leave of Absence:     |                                |

#### 14. **SAVE**

15. Navigate to the Curriculum summary to review the Catalog change

| Learner Curricula Study Path Activities Veteran                                                                                                    | Comments Academic and Graduation Status, Dual Degree Miscellaneous                                                                                            |
|----------------------------------------------------------------------------------------------------|----------------------------------------------------------------------------------------------------|
| General Learner                                                                                                    |                                                                                                    |
| New Term: 201620 Spring 2016                                                                                                    | From Term: 201620 To Term: 9999999                                                                                                    |
| Student Status:     As     Active       Student Type:     F     First Time Freshman                                                                                                    | Additional Information                                                                                                    |
| Residence:     R     Confirmed CA Resident       Fee Assessment Rate:     Image: Confirmed CA Resident                                                                                        | Site:<br>Session:                                                                                                    |
| Class: FR Freshman<br>Student Centric Cycle:                                                                                                    | Block: Citizenship:                                                                                                    |
| Currinde Summany - Drimony                                                                                                    |                                                                                                    |
| Curricula Summary     Primary     Student Type:       Priority Term     Program     Catalog       1     201620     BA in Geography     201640       End:     Outcome Key:     Admission Type: | Kate:       Campus     College     Degree       Riverside     Natural and Agricultural Sc     Bachelor of Arts       Admission:     201620     Matriculation: |
| Field of Study Summary<br>Priority Term Type Field of Study                                                                                                    | Department Attached to Major                                                                                                    |
|                                                                                                    |                                                                                                    |
|                                                                                                    |                                                                                                    |

### **SFAREGS Procedures**

### <u>Catalog changes are done in SFAREGS if the student enrollment preparation (this traditionally occurs at the end</u> <u>of 4<sup>th</sup> week) has begun for the term of change and in SGASTDN if it has not.</u>

- 1. First you want to review the student record in SGASTDN
- 2. Go To SGASTDN
- 3. Enter **SID**, Ensure that the correct student name appears
- 4. Term Leave blank so you view the most current record
- 5. Check on the View Current/Active Curricula Box so the most current record shows

| Ý | General Studen | It SGASTDN 8.8 | 5.8 (PPRDXE) |            |           |           |                             |                                | _≚× |
|---|----------------|----------------|--------------|------------|-----------|-----------|-----------------------------|--------------------------------|-----|
|   | ID:            |                |              |            | Student S | Summary 💌 | Term:                       | View Current/Active Curricula  |     |
|   | Learner        | Curricula      | Study Path   | Activities | Veteran   | Comments  | Academic and Graduation Sta | tus, Dual Degree Miscellaneous |     |

- 6. Next Block into the Learner Tab
- 7. Note the **Catalog Term(s)** on the Curricula Summary for the Curricula you are Updating.
  - a. In this example we will be updating the catalog term for the Secondary Major (Program) BA-ADST.

#### Catalog Term Changes Page **5** of **6**

| General Student SGASTDN 8.5.8 (PPRDXE)                                                                                                    |                                                                   | ۷ ک                                       |
|----------------------------------------------------------------------------------------------------|-------------------------------------------------------------------|-------------------------------------------|
| ID: Student                                                                                                    | Summary 🔻 Term: 💌                                                 | View Current/Active Curricula             |
| Learner Curricula Study Path Activities Veteran                                                                                                    | Comments Academic and Graduation Statu                            | s, Dual Degree Miscellaneous              |
| General Learner                                                                                                    |                                                                   |                                           |
| New Term: 201620 ▼ Spring 2016                                                                                                    | From Term: 201620 To Term:                                        | 999999                                    |
| Student Status: AS Active                                                                                                    | Additional Information                                            |                                           |
| Residence:                                                                                                    | Site:                                                             |                                           |
| Fee Assessment Rate:                                                                                                    | Session:                                                          |                                           |
| Class: FR Freshman                                                                                                    | Block:                                                            |                                           |
| Student Centric Cycle:                                                                                                    | Citizenship: Y Citizen                                            |                                           |
|                                                                                                    |                                                                   |                                           |
| Curricula Summary     Primary     Student Type:       Priority Term     Program     Catalog     Level       2     201620     BS in Economics     201620     Undergraduate       End:     Outcome Key:     Admission Type: | CampusRate:<br>CollegeRiversideHumanities, Ar<br>Admission:201620 | Degree<br>ts, and Soc Bachelor of Science |
| Field of Study Summary                                                                                                    | Department                                                        | Attached to Major                         |
| 1     201620     Major     Economics                                                                                                    | Economics                                                         |                                           |
|                                                                                                    |                                                                   |                                           |
| Curricula Summary - Secondary Student Type: F                                                                                                    | irst Time Freshman Rate:                                          | Dograa                                    |
| 3 201620 BA in Administrative St 201610 Undergraduate                                                                                                    | Riverside Humanities. Art                                         | s, and Soc Bachelor of Arts               |
| End: Outcome Key: Admission Type:                                                                                                    | Admission: 201610                                                 | Matriculation:                            |
| Field of Study Summary<br>Priority Term Type Field of Study                                                                                                    | Department                                                        | Attached to Major                         |
| 1     201620     Major     Administrative Studies                                                                                                    | Business Administration                                           |                                           |
|                                                                                                    |                                                                   |                                           |
|                                                                                                    |                                                                   |                                           |

- 8. Go to SFAREGS Student Course Registration
- 9. Term Enter the Effective Term of the change
- 10. SID The student's name will automatically populate

| ſ | 🙀 Student Cou | rse Registratior | SFAREGS | 5 8.8.3.1 | (PPRDXE)   |              |               | -    |             |        | ≚× |
|---|---------------|------------------|---------|-----------|------------|--------------|---------------|------|-------------|--------|----|
|   | Term: 20      | 1620 <b>-</b> I  | D: 8    |           | Pi         | View Current | Active Currie | Date | 22-OCT-2015 | Holds: |    |
|   | Registration  | Student Term     | Curric  | ula       | Study Path | Time Status  |               |      |             |        |    |

- 11. Next Block into Registration
- 12. Navigate to the Curricula tab to go to the Curriculum Tab

| Registration Student Te | erm Curricula Study Path Time Status |                        |                                 |
|-------------------------|--------------------------------------|------------------------|---------------------------------|
| Curriculum Field of S   | tudy                                 |                        |                                 |
| Curriculum              |                                      |                        | Record 2 of 2 🔍 🕨               |
| Current:                | 🕢 Replace: 🗳 Update: 🗳 Duplicate: 韸  | Roll Learner: OYes 🔍 N | lo O Default Roll to Outcome: 🗳 |
| Activity:               | ACTIVE Caracter Apply to Graduate:   | Graduation Sequence:   | Rolled to Outcome:              |
| Key Sequence:           | 99                                   | User ID:               | ARANGEL                         |
| Term:                   | 201620 Spring 2016                   | Activity Date:         | 22-OCT-2015                     |
| End Term:               |                                      | Start Date:            |                                 |
| Catalog Term:           | 201610 Vinter 2016                   | End Date:              |                                 |
| Priority:               | 3                                    |                        |                                 |
| Program:                | BA-ADST BA in Administrative Studies |                        |                                 |
| Level:                  | U Undergraduate                      | Student Type:          | F 💌 First Time Freshman         |
| Campus:                 | C Riverside                          | Site:                  |                                 |
| College:                | HS Humanities, Arts, and Soc Sci     | Rate:                  |                                 |
| Degree:                 | BA Bachelor of Arts                  | Leave of Absence:      |                                 |
|                         |                                      | Leave From Date:       |                                 |

- 13. Ensure you are viewing the Curriculum for which you want to change the catalog year. Navigate using the yellow arrow buttons in the top right.
- 14. Press Duplicate this will create a duplicate new curriculum record

| Curriculum |            |                        | Record                          | I 3 of 3 🖪 🕨       |
|------------|------------|------------------------|---------------------------------|--------------------|
| Current:   | Replace: 📳 | Update: 🖗 Duplicate: 🗳 | Roll Learner: OYes  No ODefault | Roll to Outcome:   |
| Activity:  | ACTIVE     | Apply to Graduate:     | Graduation Sequence:            | Rolled to Outcome: |

15. In the New Catalog Term type in the term code for the new catalog year

| Term:         | 201620 Spring 2016                   |  |  |  |
|---------------|--------------------------------------|--|--|--|
| End Term:     |                                      |  |  |  |
| Catalog Term: | 201620 Spring 2016                   |  |  |  |
| Priority:     | 3                                    |  |  |  |
| Program:      | BA-ADST BA in Administrative Studies |  |  |  |
| Level:        | U Undergraduate                      |  |  |  |
| Campus:       | Campus: C Riverside                  |  |  |  |
| College:      | HS Thumanities, Arts, and Soc Sci    |  |  |  |
| Degree:       | BA Bachelor of Arts                  |  |  |  |

#### 16. **SAVE**

17. Go to SGASTDN to review that New Catalog Term on the Secondary Major (Program)

| Curricula Summ<br>Priority Term<br>3 201620<br>End: | ary - Secondary<br>Program<br>BA in Administrative Si<br>Outcome Key: | Catalog            | Student Type:<br>Level<br>Undergraduate<br>ission Type: | First Time Freshman<br><b>Campus</b><br>Riverside | Rate:<br>College<br>Humanities, A<br>Admission: 201610 | Degree<br>rts, and Soc Bachelor of Arts<br>Matriculation: |  |
|-----------------------------------------------------|-----------------------------------------------------------------------|--------------------|---------------------------------------------------------|---------------------------------------------------|--------------------------------------------------------|-----------------------------------------------------------|--|
| Field of Study S<br>Priority Term                   | <b>ummary</b><br>Type<br>Major                                        | Field o<br>Adminis | f Study<br>strative Studies                             | Departm<br>Business                               | ent<br>Administration                                  | Attached to Major                                         |  |